## **KT BOOKS USER GUIDE: ACCESS CODE REDEMPTION**

- 1. Go to https://ktbooks.kepner-tregoe.com
- 2. Click Access Code
- 3. Enter your access code and click Create New Account

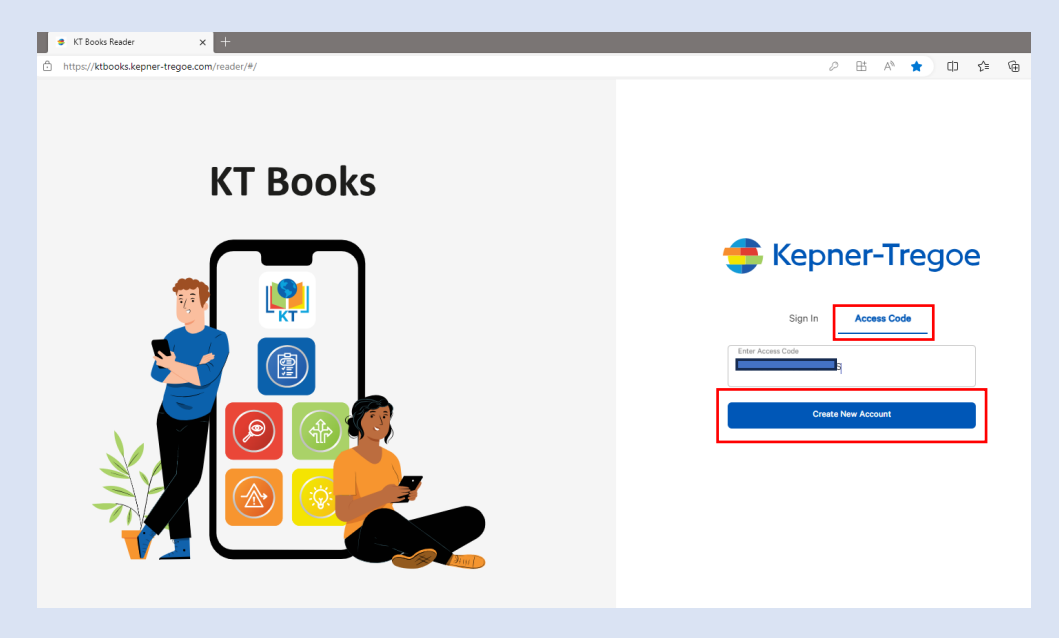

- 4. Enter your first name, last name, and COMPANY email address (personal email addresses cannot be used
- 5. Check the privacy policy and terms and conditions box
- 6. Click Next

|   | Enter Fist Name*<br>Kate                                |
|---|---------------------------------------------------------|
|   | Last Name *                                             |
|   | Smith                                                   |
| ſ | Company Email Address *<br>kate.smith@kepner-tregoe.com |
| L |                                                         |

- 7. Create your password and confirm it in the second text box
- 8. Click Register

|     | Password                                                                       |                                |     |
|-----|--------------------------------------------------------------------------------|--------------------------------|-----|
|     |                                                                                |                                |     |
| Pas | word Strength:                                                                 |                                |     |
| 0   | Use at least 8 characters and a maxim<br>Use at least one uppercase and one lo | ium of 16.<br>owercase letter. |     |
| ø   | Use at least one digit and one special cha                                     | aracter.                       | (i) |
| Г   | Confirm Password                                                               |                                |     |
|     |                                                                                |                                |     |

## **Viewing your books**

- To open a book on your shelf, click on the book.
- If you want to view multiple books at once, right click on your browser tab and click Duplicate Tab; this will allow you to open two different books in two different tabs to toggle between.

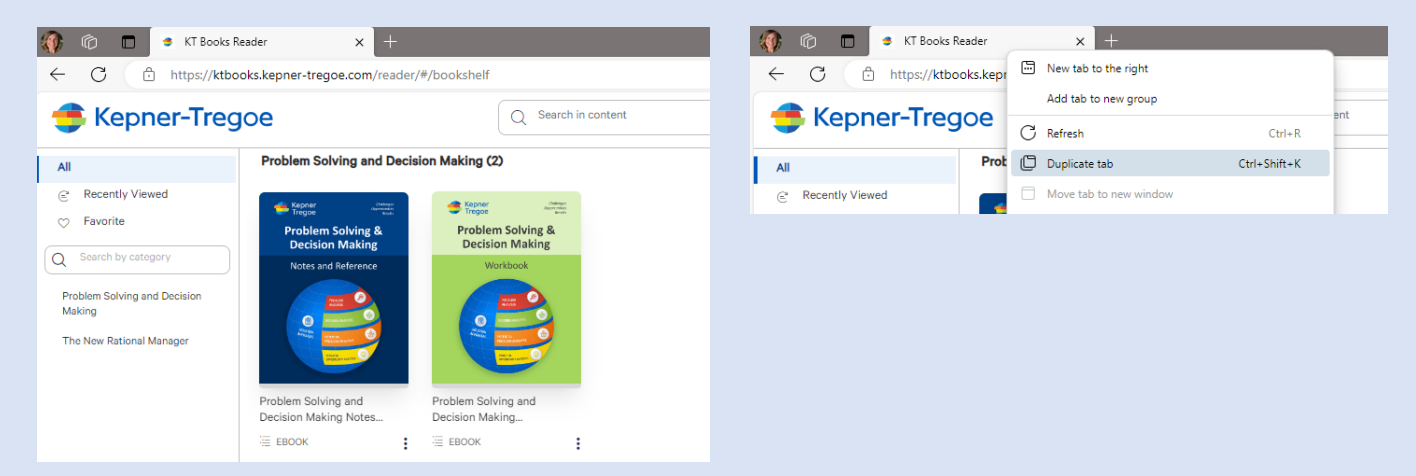

## NAVIGATING THE KT BOOKS VIEWER

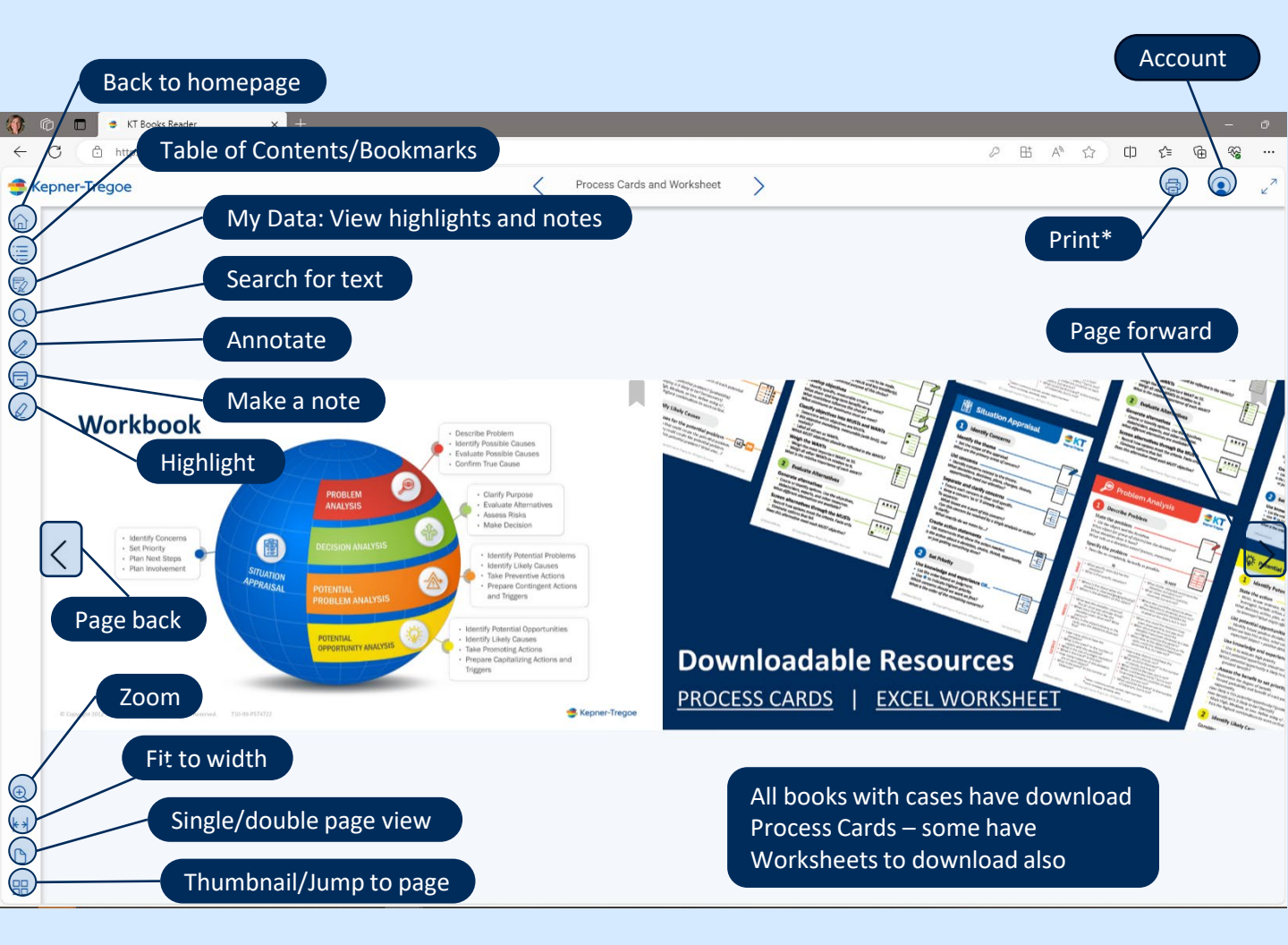

## \*Print and Access to your Books

- Once you open any book all your books on your digital bookshelf will be available for 90 days.
  On the 91<sup>st</sup> day if you login the bookshelf will be empty.
- During that 90-day period, you have the opportunity for each book to print it OR save it to PDF ONCE.
- Clicking either Save to PDF OR Print will consume your one print and the Print Dialogue box will no longer be accessible.
- Be sure to select the proper pages to print PRIOR to selecting Save to PDF or Print
- Both the Print and PDF options have a personalized watermark on each page.

| Print Pages                                                                                                    |
|----------------------------------------------------------------------------------------------------|
| Please select the option for printing or saving your document.                                                  |
| You have 1 number of prints left for this document. Ensure you have sufficient paper, ink, etc. in your printer |
| Current Page   Custom   All the pages                                                                           |
| Cancel Save as PDF Print                                                                                        |
|                                                                                                    |